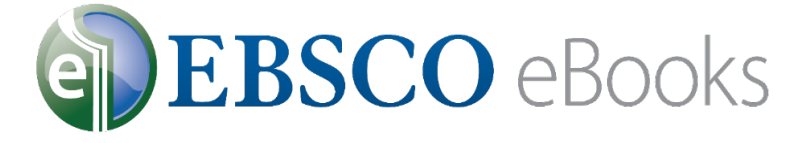

Como fazer o download dos eBooks

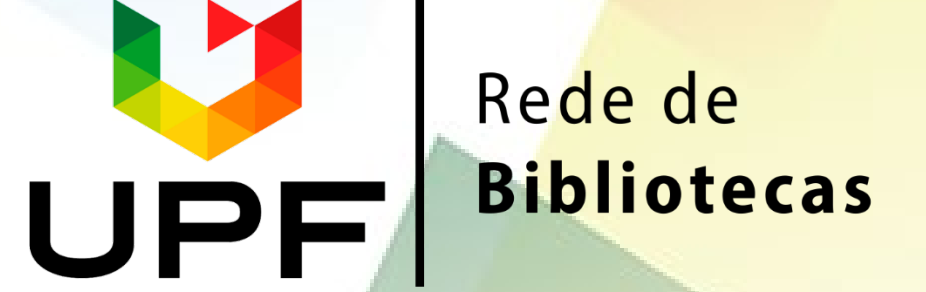

### Acesse a página da Rede de Bibliotecas UPF - www.upf.br/biblioteca e clique em ACERVO VIRTUAL

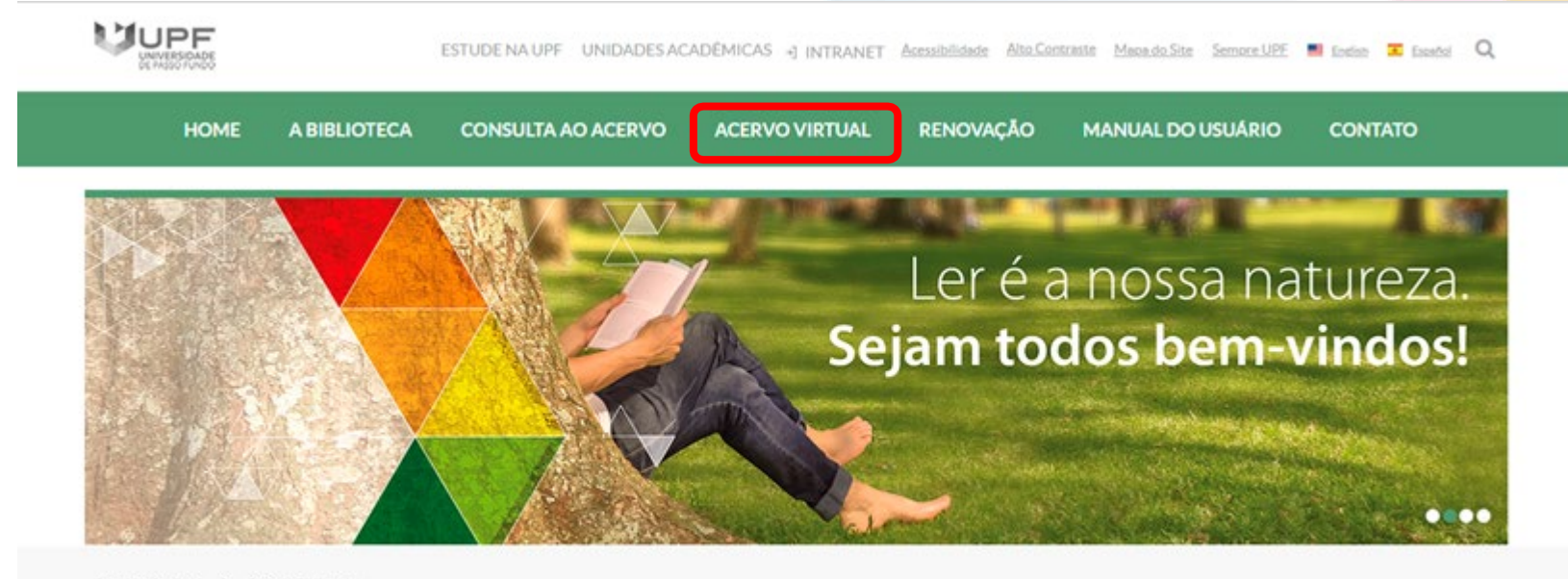

Portal Institucional > Rede de Bibliotecas

Serviços ×

### Clique em EBSCO eBooks

| Acervo Virtual            |  |
|---------------------------|--|
| BIBLIOTECAS VIRTUAIS      |  |
| BASES DE DADOS            |  |
| PERIÓDICOS                |  |
| PERIÓDICOS UPF            |  |
| REPOSITÓRIO INSTITUCIONAL |  |
| TESES E DISSERTAÇÕES      |  |
| ACERVO VIRTUAL - LIVRE    |  |

#### Biblioteca Virtual Universitária - Pearson

Contém acervo eletrônico de livros na integra em língua portuguesa. A Pearson possui acervo multidisciplinar com títulos que permite anotações pessoais, escolher os favoritos e ainda realizar impressão de acordo com a aquisição da cota de direitos autorais.

#### <u>Tutorial Biblioteca Virtual Pearson</u>

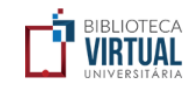

#### Biblioteca Virtual - Minha Biblioteca

O acervo de livros virtuais Minha Biblioteca, possui títulos que contemplam as diversas áreas do conhecimento, com textos na íntegra. A Minha Biblioteca permite copiar e colar partes dos textos, além de impressão de duas em duas páginas.

<u>Tutorial Minha Biblioteca</u>

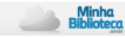

#### EBSCO eBooks

Essa coleção disponibiliza mais de 170 mil títulos de livros em língua inglesa e abrange todas as áreas do conhecimento. A plataforma permite acesso ilimitado, impressões e downloads (assim que o usuário baixar o e-book, este ficará disponível em seu tablet, computador ou e-reader pelo período de até um ano).

Abaixo confira alguns tutoriais que vão auxiliar você no acesso e no uso da EBSCO eBooks.

#### Como fazer o acesso e registro

Como fazer a pesquisa

Como fazer o download dos ebooks

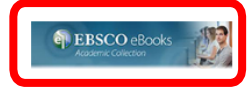

|                         | UPF                |  |
|-------------------------|--------------------|--|
|                         |                    |  |
|                         | Acesso à intranet  |  |
|                         | Usuário            |  |
| Insira o seu login de > | Þigite seu usuário |  |
| acesso à intranet       |                    |  |
|                         | Senha              |  |
|                         | informacoes@upf.br |  |
|                         | (54) 3316-7000     |  |
|                         |                    |  |
|                         | +) Entrar          |  |

Conhecimento é a nossa natureza.

BR 285, São José | Passo Fundo/RS | CEP: 99052-900 Canais de atendimento: (54) 3316-7000, informacoes@upf.br

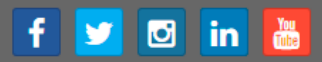

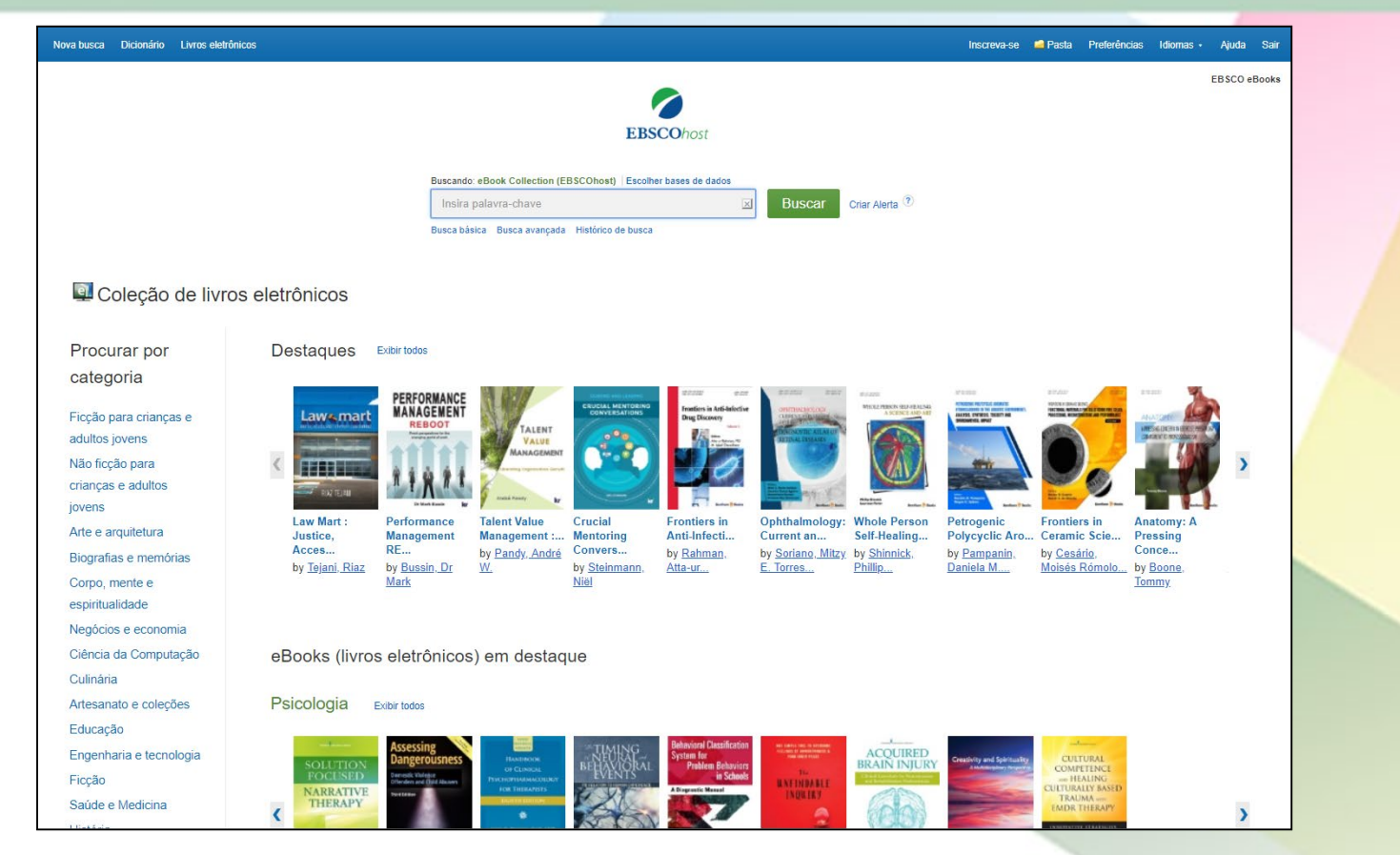

Bem-vindo ao tutorial de **download de livros eletrônicos da EBSCO**. Neste tutorial, veremos como baixar os livros eletrônicos do EBSCOhost para seu dispositivo. Para baixar livros eletrônicos, você deve estar conectado em conta pessoal Meu EBSCOhost.

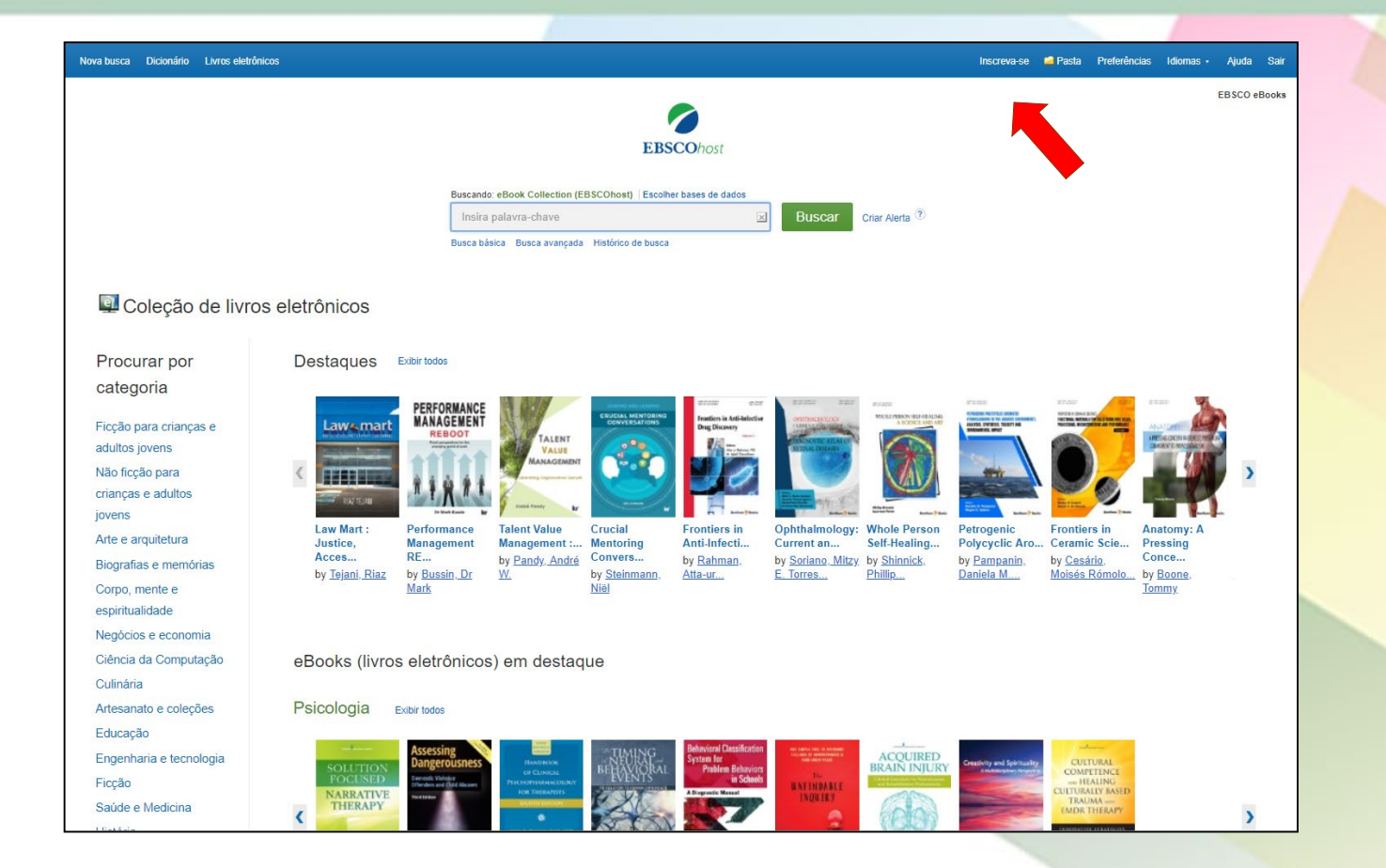

Clique no link **Inscreva-se** na barra de ferramentas superior

| Sebscohost                    |  |
|-------------------------------|--|
| EBSCOhost                     |  |
| Fazer login                   |  |
| G Entre com o Google          |  |
| Ou Ou                         |  |
|                               |  |
| Senha Mostrar                 |  |
| Esqueceu a senha?             |  |
| Fazer login                   |  |
| Não tem conta? Crie uma agora |  |

Acesse a plataforma com sua conta do Google (@upf.br), digitando o seu login de acesso à intranet. Depois de realizar o login, você poderá baixar os livros eletrônicos.

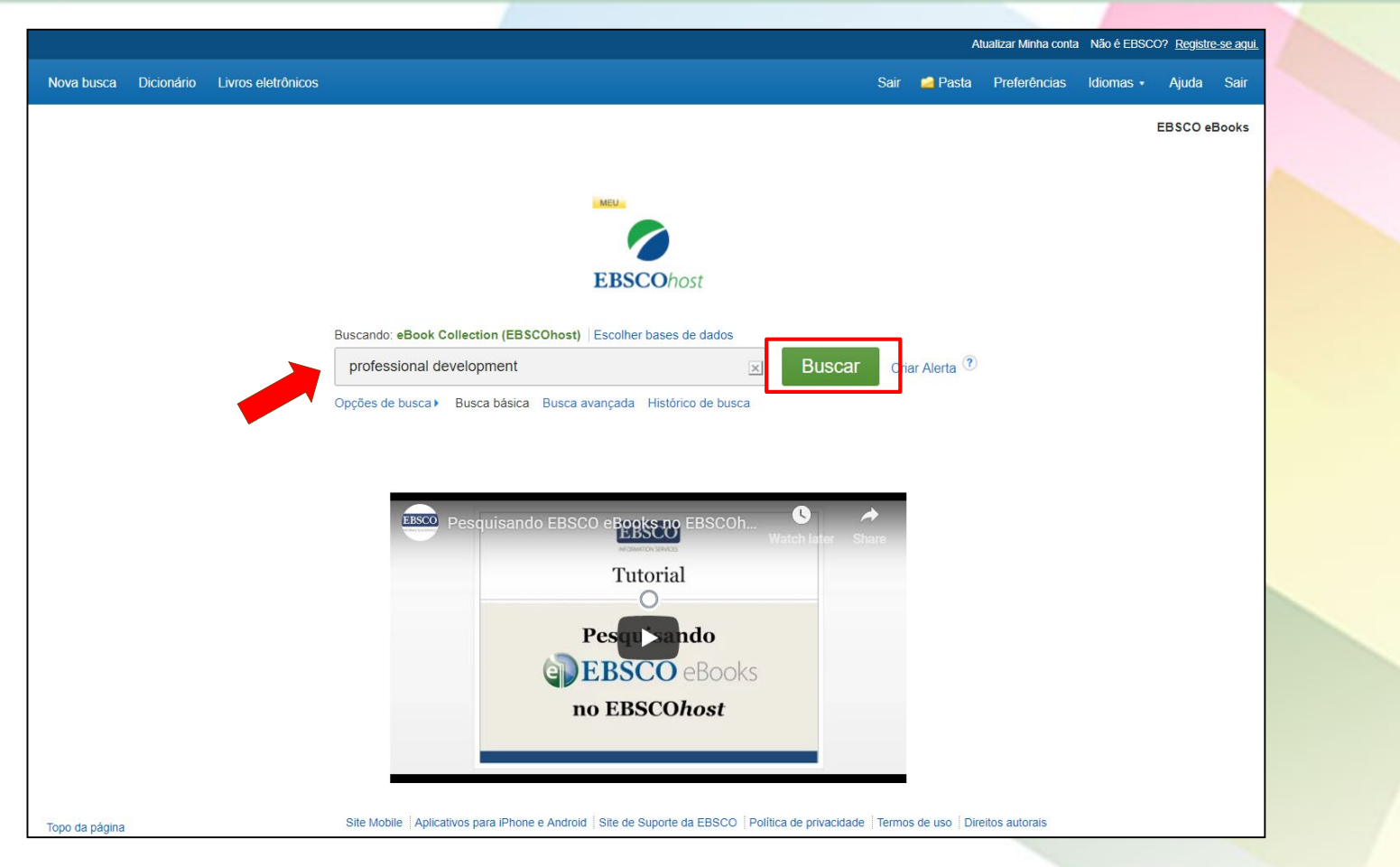

Começamos por realizar uma busca básica. Digite seus termos de busca e clique em **Buscar**.

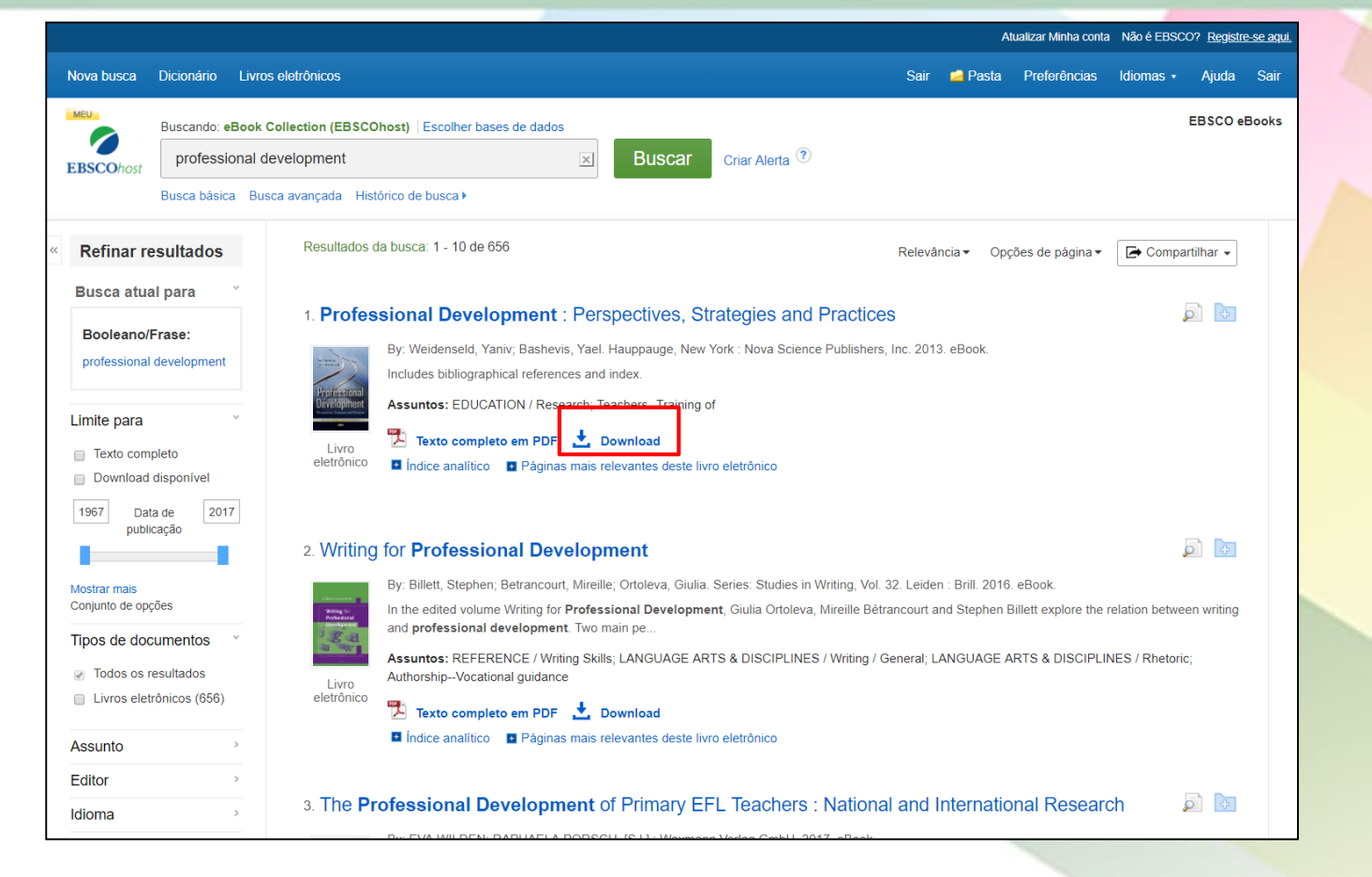

Na Lista de resultados, clique no link **Download** (com ícone da seta apontando para baixo) para começar a baixar um livro eletrônico para o seu dispositivo.

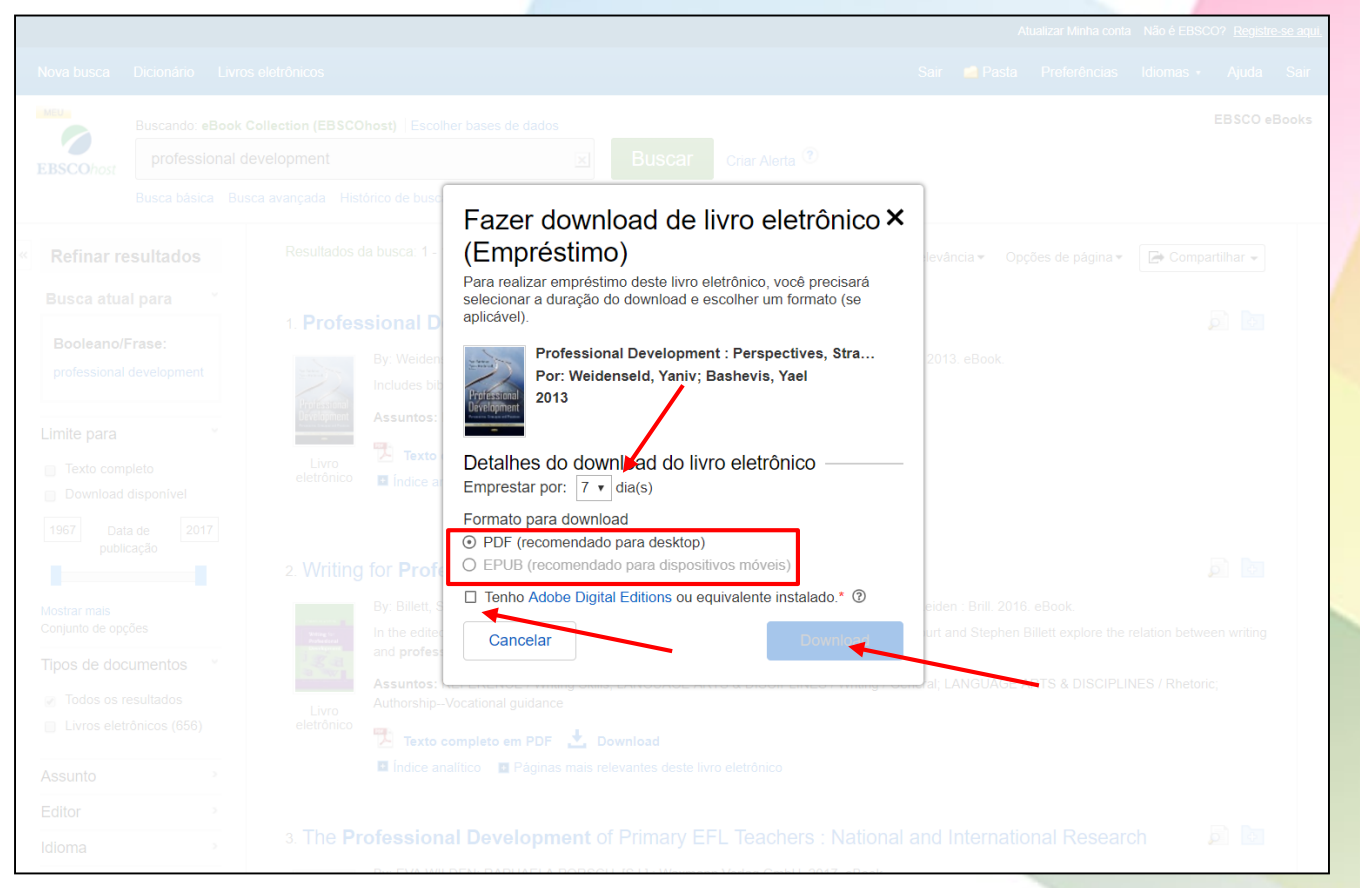

Selecione a **quantidade de dias de empréstimo** no menu suspenso e, quando disponível, selecione se você deseja baixar o formato PDF ou EPUB do livro eletrônico. Confirme se você tem o software *Adobe*® *Digital Editions* ou o software de leitor equivalente instalado e clique no botão **Download**. O livro eletrônico é então adicionado à área de empréstimos da sua pasta Meu EBSCOhost. **O livro poderá ser emprestado por até 365 dias**.

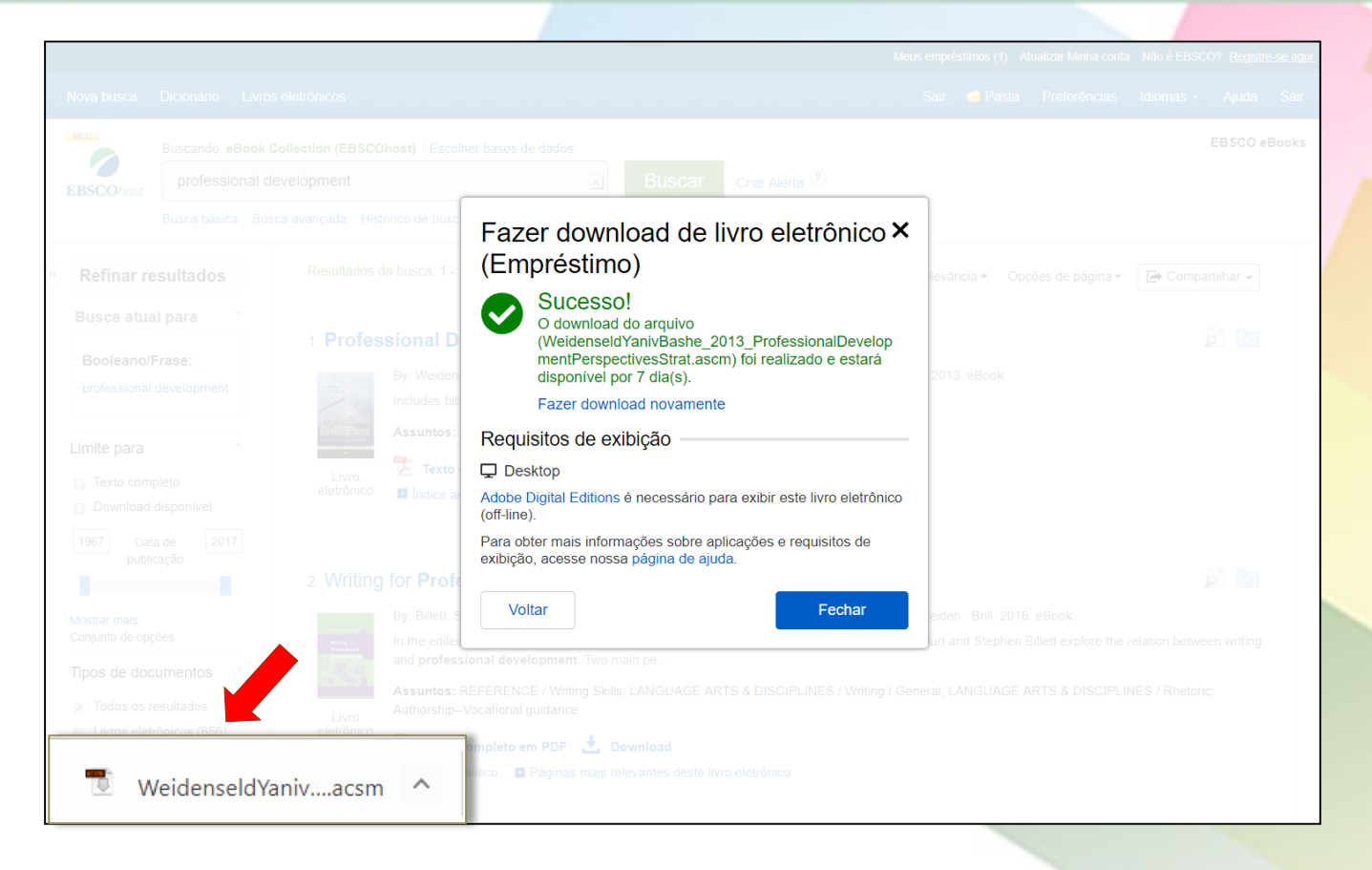

Uma janela de confirmação é exibida e um arquivo ACSM é salvo no seu dispositivo. Clique no nome do arquivo .ACSM que foi salvo para iniciar a leitura off-line do livro eletrônico.

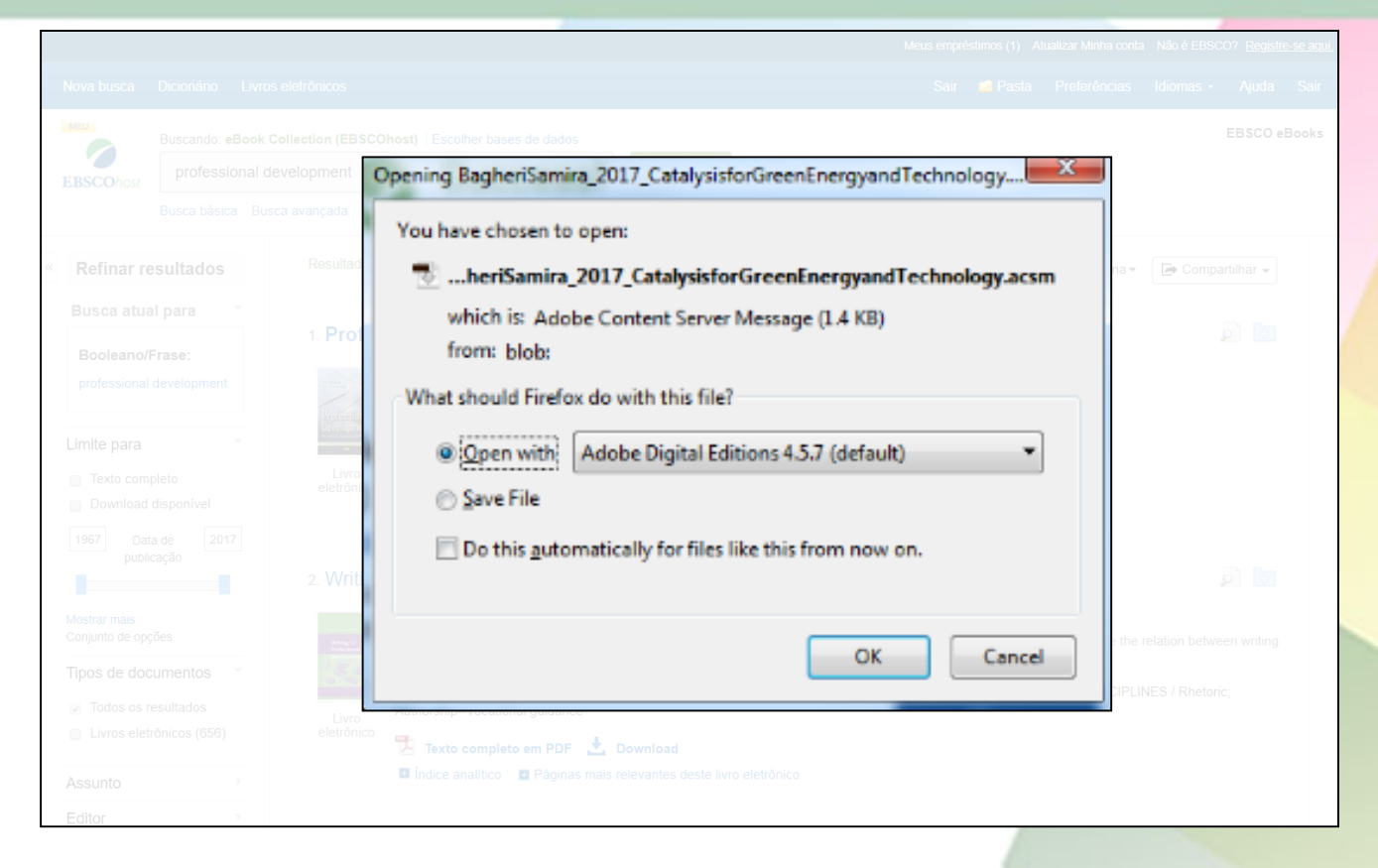

Selecione **Abrir com** (Open with) ou **Salvar arquivo** (Save File) na caixa de diálogo. Se você selecionar *Abrir com*, seu livro eletrônico será aberto com o Adobe® Digital Editions. Se você selecionar *Salvar arquivo*, o livro eletrônico será salvo no seu computador e poderá ser aberto posteriormente com o Adobe Digital Editions.

|                   |             |                                                                                                    |              |                    | a Não é EBSCO? <u>Registre-se aqui,</u> |
|-------------------|-------------|----------------------------------------------------------------------------------------------------|--------------|--------------------|-----------------------------------------|
|                   |             |                                                                                                    |              |                    | ldiomas - Ajuda Sair                    |
| MEU               | Buscando: e |                                                                                                    |              |                    | EBSCO eBooks                            |
| <b>EBSCO</b> host |             |                                                                                                    |              |                    |                                         |
| Definer re        |             |                                                                                                    |              |                    |                                         |
|                   | al para     |                                                                                                    | Relevancia • | opçoes de pagina ♥ | Companinar •                            |
|                   |             | 1. Professional Development : Perspectives, Strategies and Practices                                              |              |                    | j 🗗                                     |
| Booleano/F        | Frase:      | Digital Editions                                                                                                  |              | ×                  |                                         |
|                   |             |                                                                                                    |              |                    |                                         |
| Limite para       |             | Fulfilling Professional Development: Perspectives                                                                 | s, Str       | _                  |                                         |
|                   |             |                                                                                                    |              |                    |                                         |
|                   |             | Downloading Content                                                                                               |              |                    |                                         |
|                   |             |                                                                                                    |              |                    |                                         |
|                   |             | 2.                                                                                                    |              |                    |                                         |
|                   |             |                                                                                                    | Ca           | ancel              | relation between writing                |
| Tipos de doc      |             | 197                                                                                                    |              |                    |                                         |
|                   |             | Assuntos: REFERENCE / Writing Skills; LANGUAGE ARTS & DISCIPLINES / Writing / Ge<br>AuthorshipVocational guidance |              |                    | NES / Rhetoric;                         |
|                   |             | eletrónico 🔁 Texto completo em PDF 📩 Download                                                                     |              |                    |                                         |
| Assunto           |             | Índice analítico Páginas mais relevantes deste livro eletrônico                                                   |              |                    |                                         |
| Editor            |             |                                                                                                    |              |                    |                                         |
| Idioma            |             | 3. The <b>Professional Development</b> of Primary EFL Teachers : National                                         |              |                    | ch 🔎 🗗                                  |

Após abrir o arquivo, aguarde enquanto o texto completo do livro eletrônico é baixado para o seu dispositivo.

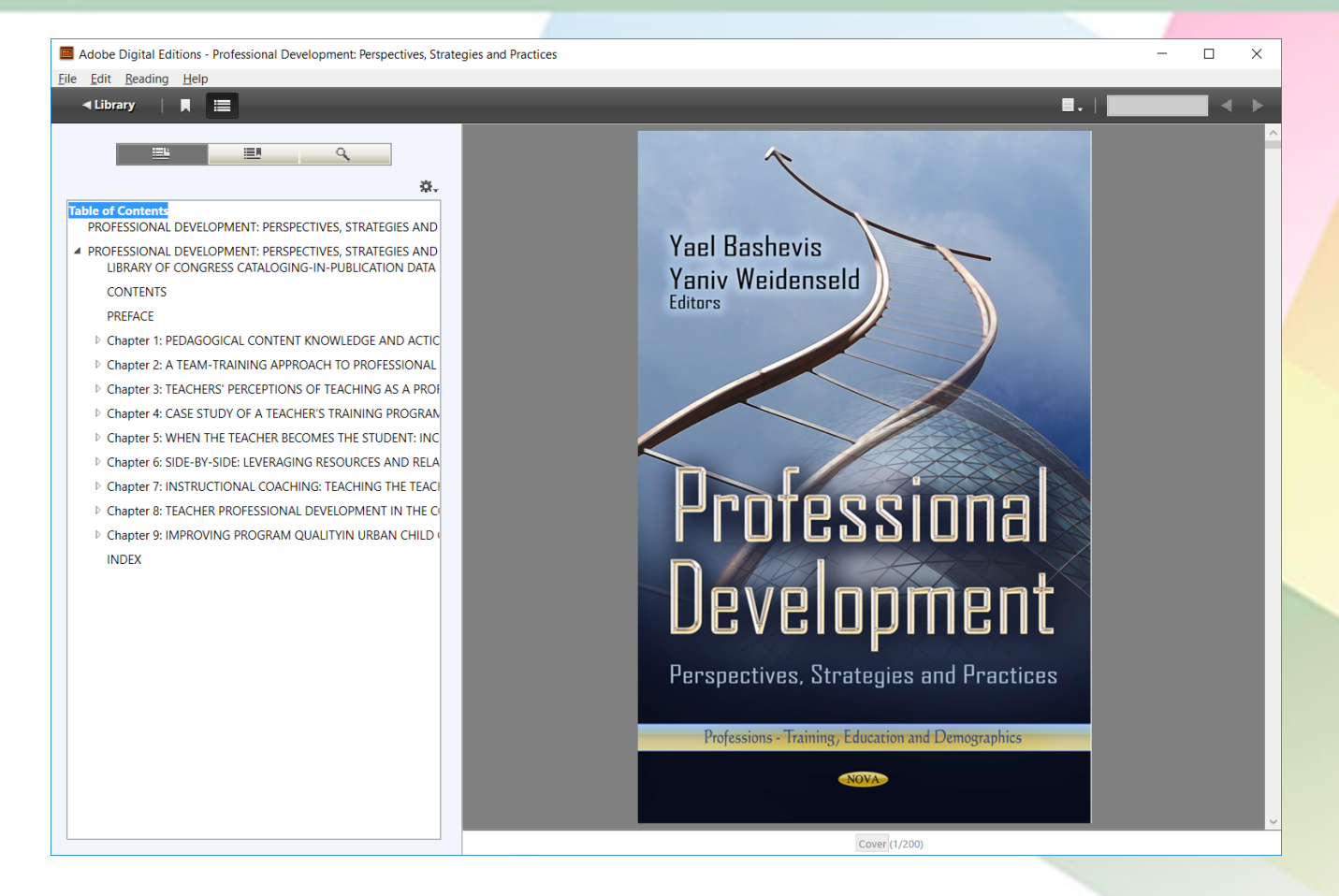

Quando for concluído o download do livro, ele é exibido no Adobe® Digital Editions e pode ser lido na íntegra.

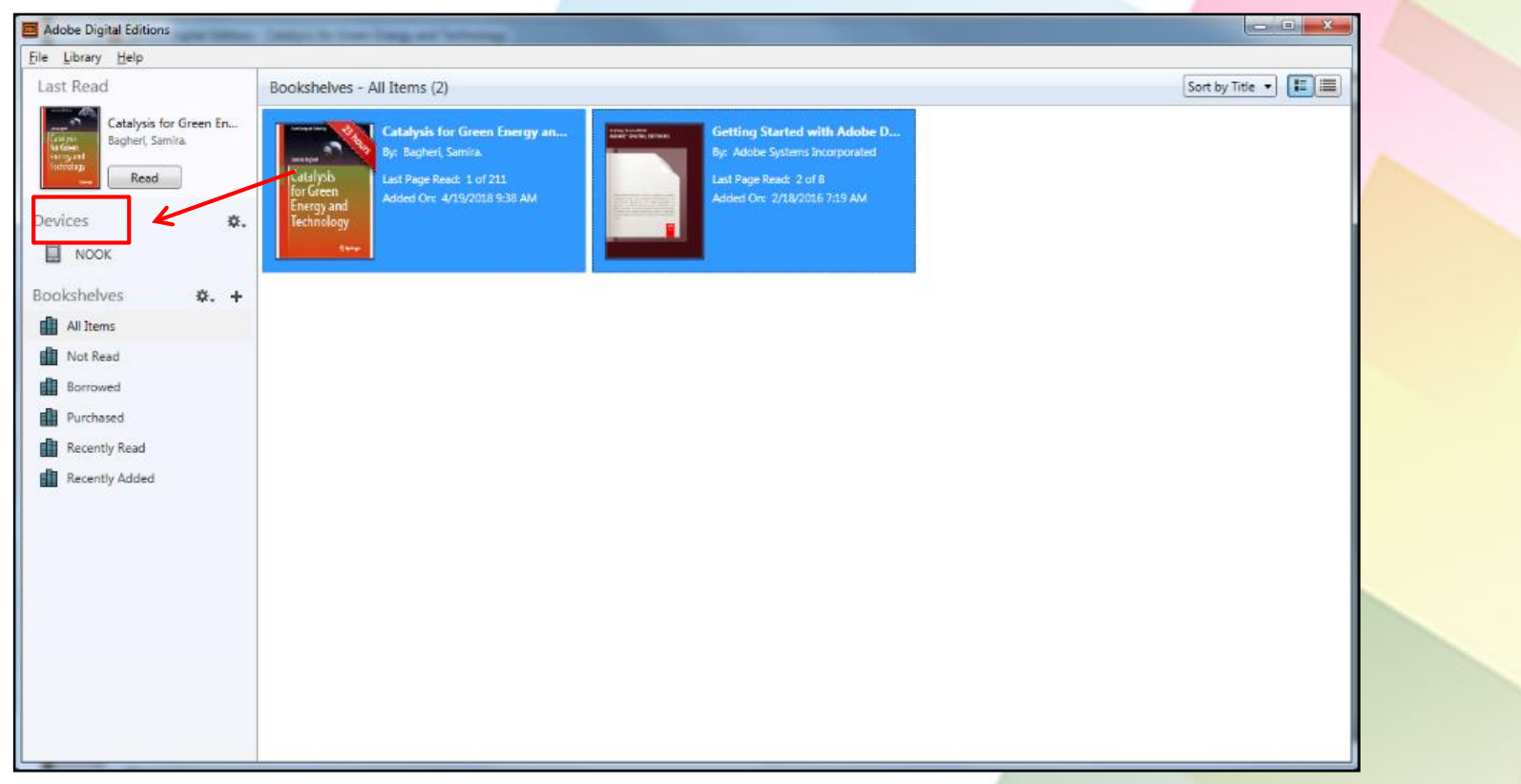

Usando o Digital Editions, os e-books podem também ser transferidos para um aparelho leitor de e-books compatível, como o Barnes & Noble Nook ou o Sony Reader. Simplesmente conecte seu dispositivo na porta USB do seu PC. Seus livros eletrônicos são exibidos. Selecione um livro eletrônico para transferir e arraste e solte-o no ícone do dispositivo conectado na coluna da esquerda. O livro eletrônico é transferido para o seu dispositivo. Desconecte seu dispositivo do seu computador para começar a ler o livro eletrônico.

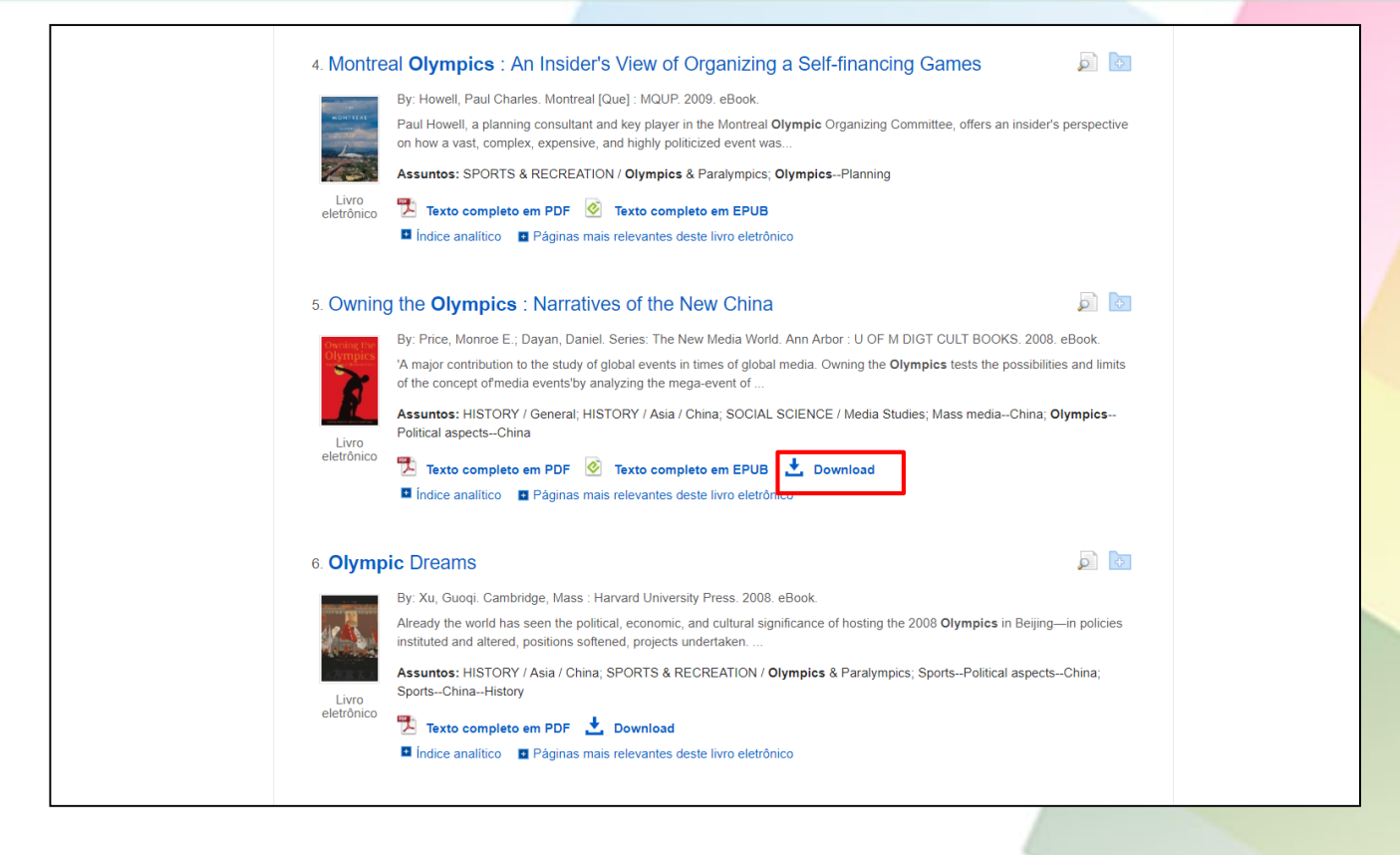

Note que alguns livros eletrônicos oferecidos pela sua instituição podem estar disponíveis sem restrições de DRM (Digital Rights Management = restrições de direitos autorais). Esses livros eletrônicos não exigem que você entre no Meu EBSCOhost para baixá-los. Além disso, nenhum Adobe® ID ou software especial, como o Adobe Digital Editions, é necessário para lê-los.

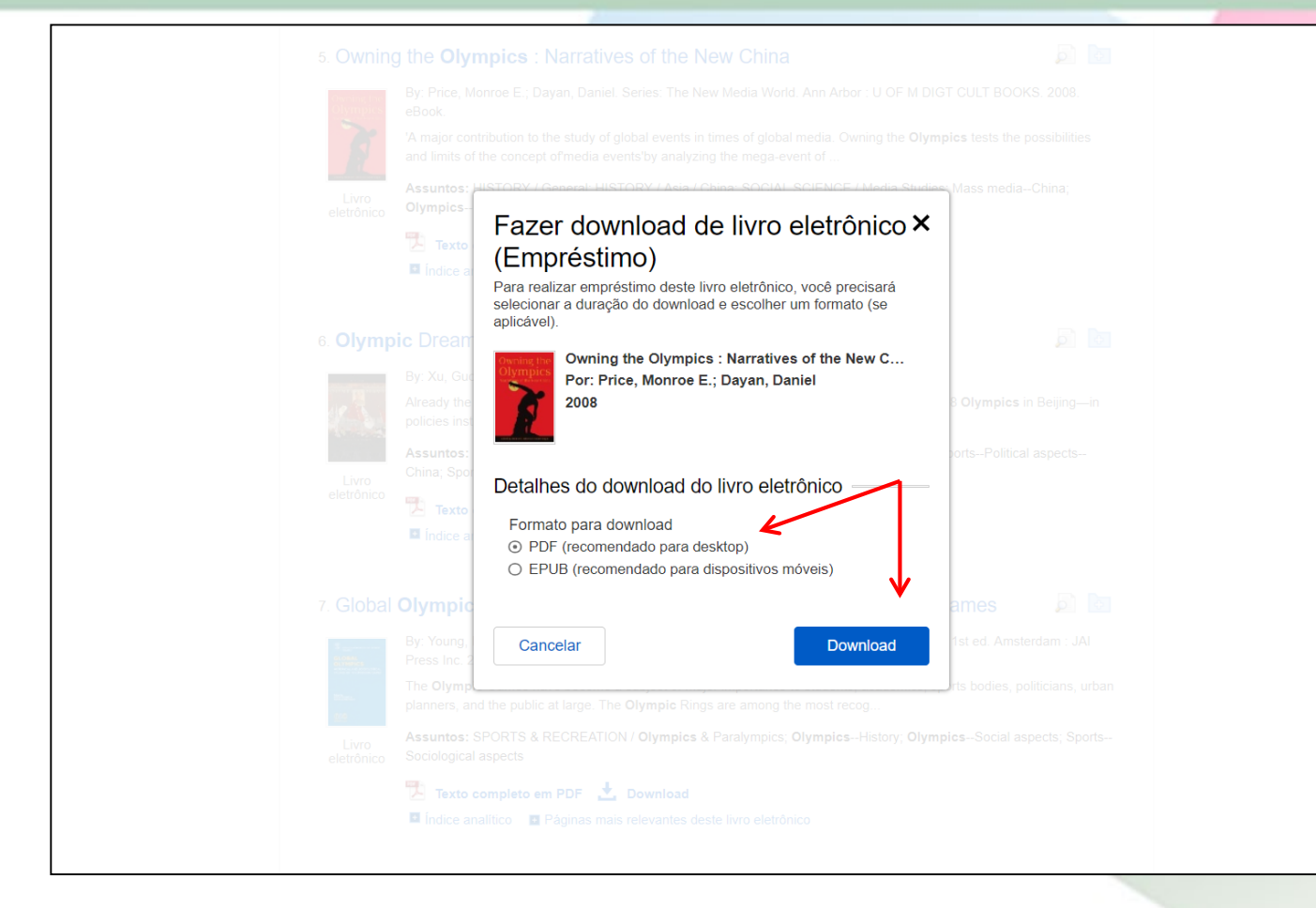

Depois de clicar no link Download para um livro eletrônico sem DRM, selecione um Formato para download e clique no botão Download.

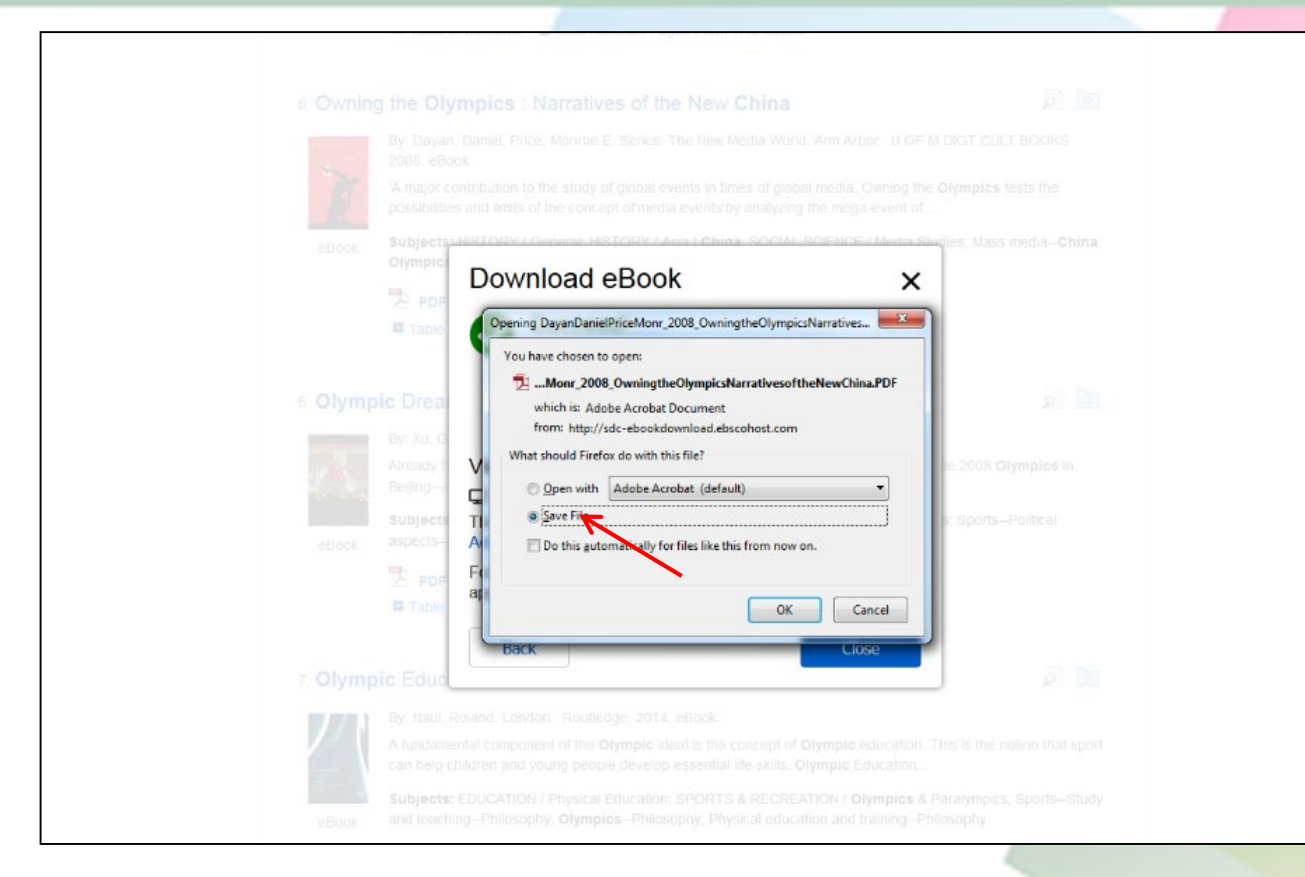

Selecione **Abrir com** (Open with) ou **Salvar arquivo** (Save file) na caixa de diálogo. O livro eletrônico é salvo em seu computador e pode ser aberto com o Adobe Reader ou o Digital Editions. Além disso, não há restrições quanto à impressão, salvamento ou cópia de um livro eletrônico sem DRM.

# Dúvidas?

### E-mail : referencia@upf.br

## Telefone: (54) 3316-8145